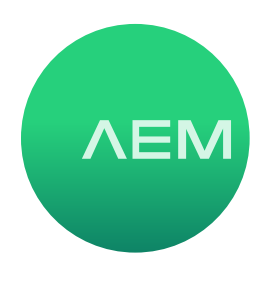

## Changing a TestPro REMOTE to a MAIN unit

A TestPro comes with two units, originally configured one as a MAIN unit, and one as a REMOTE. This article describes the process of temporarily converting a REMOTE to a Main. Why would you want to do this?

• Having two MAIN units doubles your productivity (or halves your cost) for any test that only requires one unit. For example, you only need a MAIN unit to measure length, to test POE, or to connect to a Gigabit Ethernet switch

Once you are done with such testing, use the same basic process to switch one of your MAIN's back to a REMOTE. This example will show a MAIN  $\rightarrow$  REMOTE conversion.

## 1. Select Settings

Power ON TestPro. From the Home Screen, press the Project icon

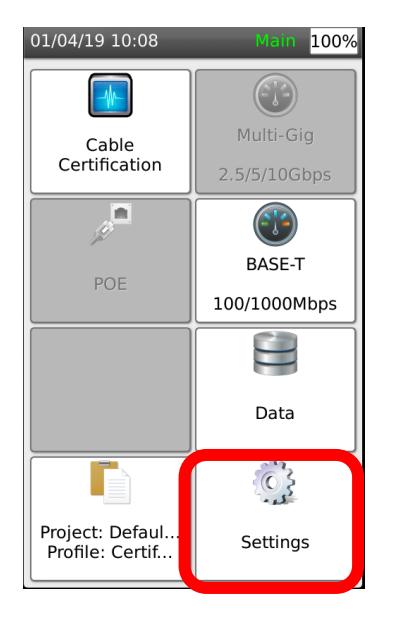

## 2. From the Settings screen, select System

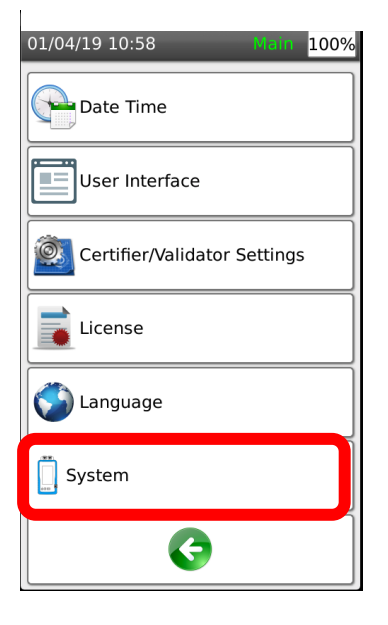

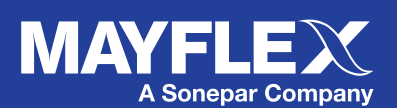

www.mayflex.com 0800 75 75 65

## 3. From the System screen, press Device Type

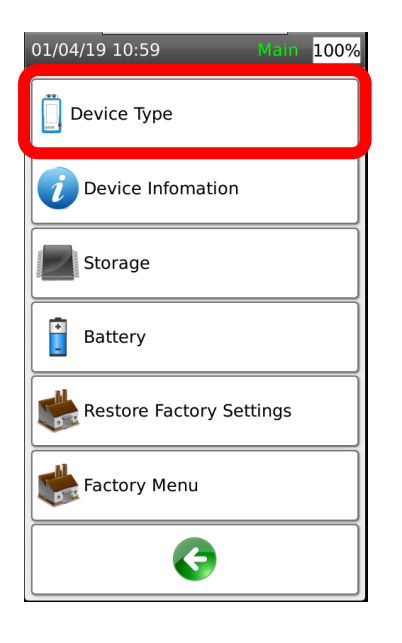

5. From the Warnings Screen, press Enter. Your unit will reboot and become a Remote unit

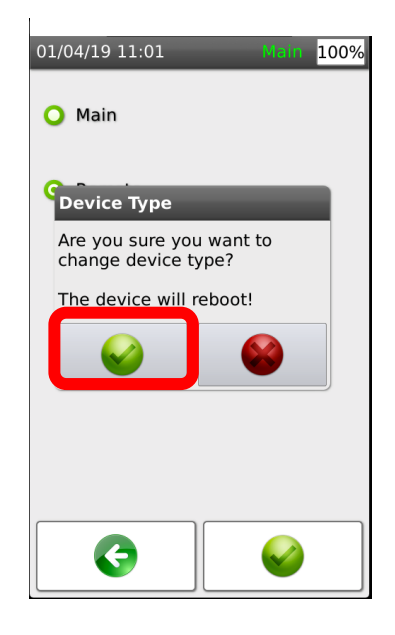

4. From the Device Type screen, Select Remote, and press Enter

| 01/04/19 11:00 | Main 100%    |
|----------------|--------------|
| O Main         |              |
| • Remote       |              |
|                |              |
|                |              |
|                |              |
|                |              |
|                | $\bigotimes$ |

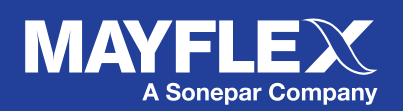